# M16C/26A Group

## Sample Program (24-Number Time-of-Day Clock)

#### 1. Summary

This sample program provides the functionality of a 24-number time-of-day clock by using the Renesas Starter Kit for M16C/26A (R0K33026AS000BE).

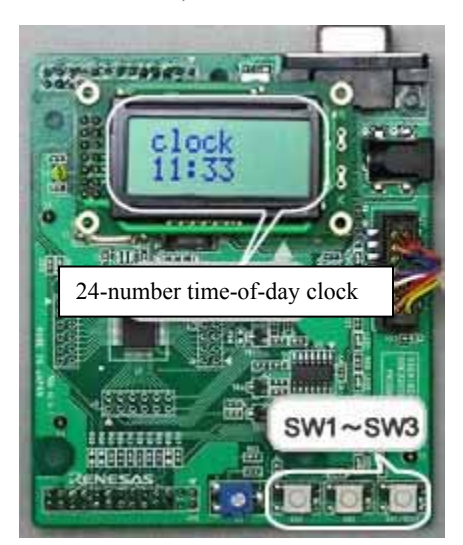

#### 2. Introduction

The example described here applies to the microcomputers listed below. Microcomputer: M16C/26A

This sample program runs on the Renesas Starter Kit for M16C/26A (R0K33026AS000BE).

Prepare an extension board available for the Renesas Starter Kit or create a circuit similar to the one shown in the example circuit on page **??** and then connect it to the Starter Kit.

This program uses RSK\_LIB. For details about RSK\_LIB, see the RSK\_LIB reference manual. (RSK\_LIB is the library software provided for use with the Renesas Starter Kit for M16C/26A.)

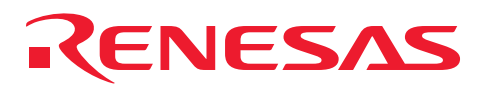

#### 3. Port Arrangement

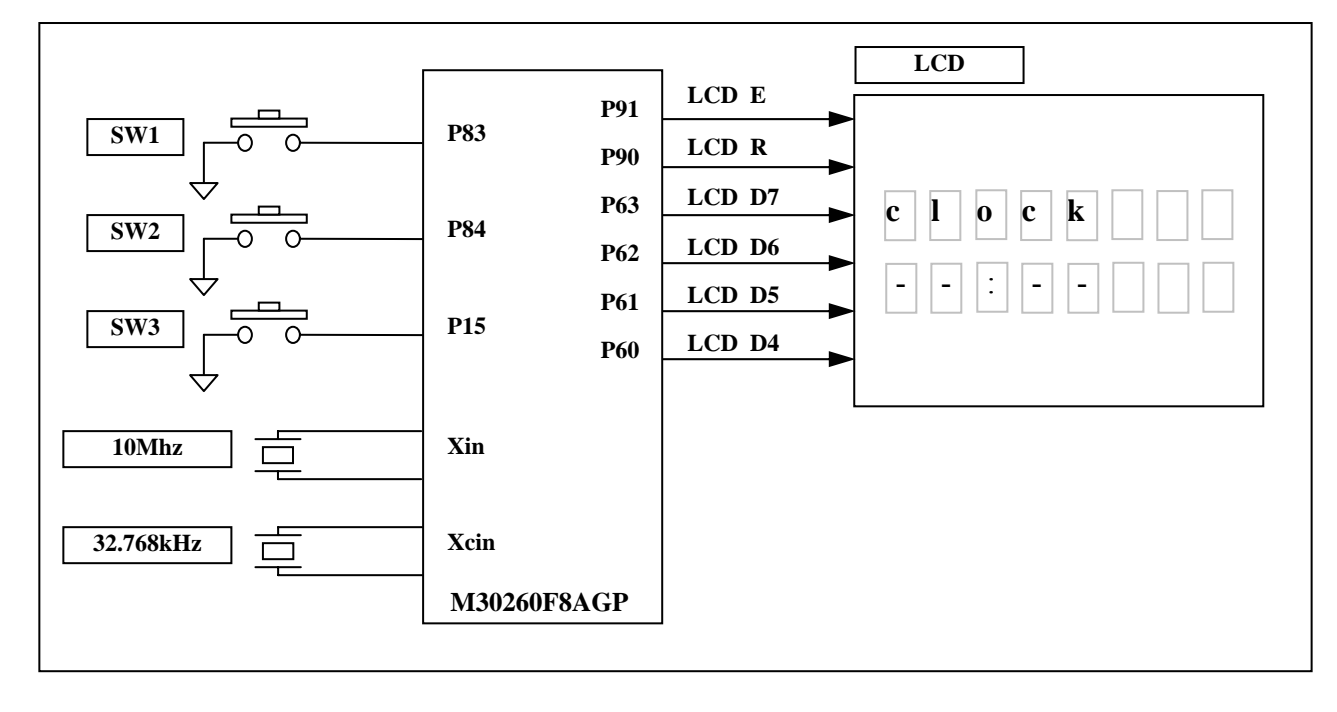

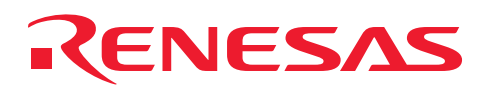

#### 4. Operational Outline

A 24-number digital time-of-day clock is displayed on liquid crystal display.

Press SW3 to go to hours/minutes setup mode, adjust "hours" in the range from 00 o'clock to 23 o'clock using SW1 and SW2, and then press SW3 to fix the "hours." Go on and adjust "minutes" in the range from 00 minutes to 59 minutes using SW1 and SW2, and then press SW3 to fix the "minutes," letting the time-of-day clock start counting.

After that, operation mode is transitioned from wait mode to low power consumption mode every 1 minute, thereby updating the display of the time-of-day clock.

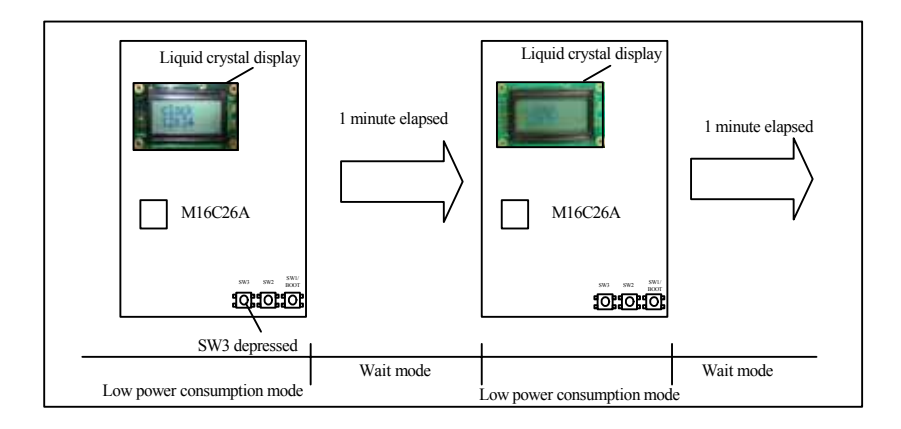

\*Timer A0 (timer mode, main 2 ms cycle)

This timer counts 2 milliseconds using the main clock of the microcomputer as the count source.

It is used as the basic timer of RSK\_LIB.

Time management and LCD display management are performed using this timer.

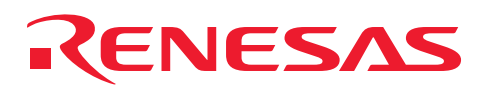

#### 5. Operational Specification

- Immediately after the reset switch is depressed, the LCD shows "--:--."
- (2) Pressing the clock setting switch (SW3) places the program into clock setup mode.
- In "hours" setup mode, the "hours" display flashes at 1 kHz. (During UP/DOWN manipulation, the display flashes every 500 ms by repeatedly turning on and off.)
- (3) Use the UP switch (SW1) to increment the digit by 1 or the DOWN switch (SW2) to decrement by 1 to adjust the "hours."
- [Operational specification of the UP and DOWN switches] When a maximum value is reached, a minimum value returns. When a minimum value is reached, a maximum value returns.

If either switch is held down for 1 second or more, the numeral continuously goes UP or DOWN every 100 ms.

- (4) Pressing the clock-setting switch (SW3) fixes the "hours." The program goes to "minutes" setup mode.
- In "minutes" setup mode, the "minutes" display flashes at

1 kHz. (During UP/DOWN manipulation, the display flashes every 500 ms by repeatedly turning on and off.)

- (5) Use the UP switch (SW1) to increment the digit by 1 or the DOWN switch (SW2) to decrement by 1 to adjust the "minutes."
- (6) Press the clock setting switch (SW3) to fix the "minutes."
- (7) The clock display starts.

• Low power consumption mode wait mode

[Low power consumption mode]

Main clock oscillation (10 MHz) switched to sub-clock oscillation (32.768 kHz).

[Wait mode]

The program returns from wait mode every 1 minute, thereby starting to run.

(8) To reset the time-of-day clock, follow the above setup steps over again beginning with (1).

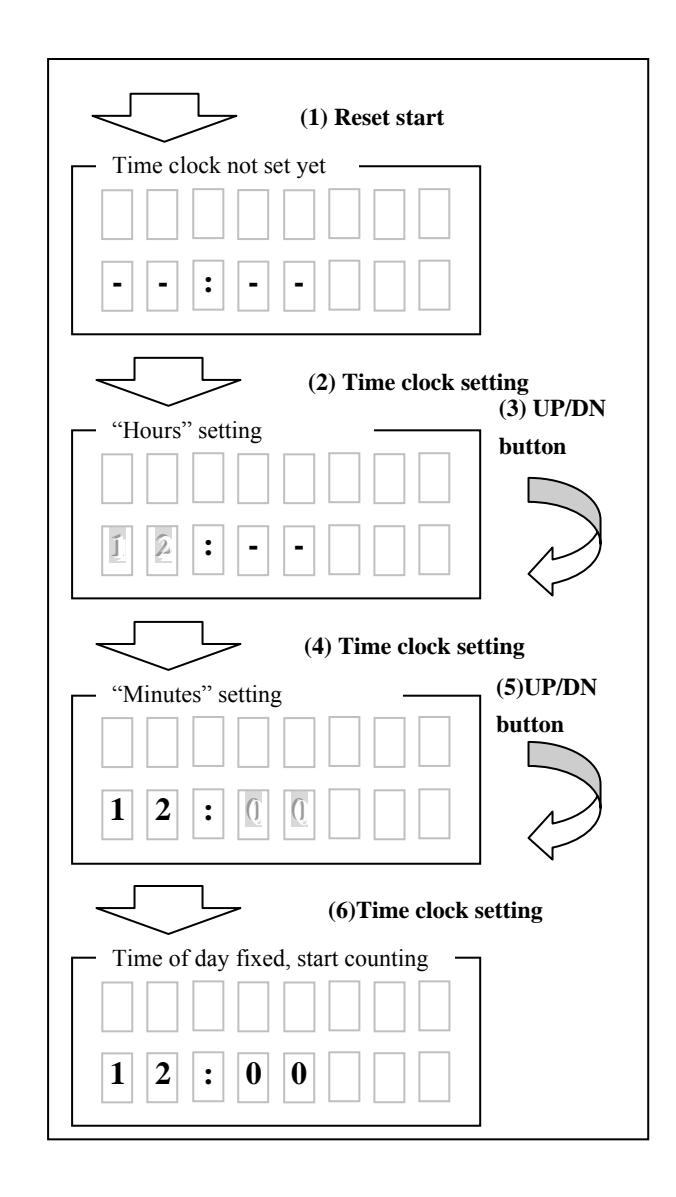

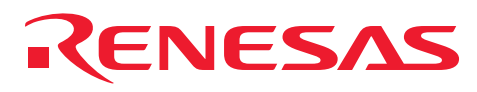

- 6. Definition of the RSK Functionality and the RSK\_LIB APIs and Common Functions Used by the 24-Number Time-of-Day Clock
- 6.1 Definition of the RSK Functionality

In this application, the following functionalities (those shown in red) are set.

| \*************************************                                                                                                    |
|----------------------------------------------------------------------------------------------------|
| The boot information on CPU is defined<br>Usually, this mode is used<br>************************************                                                                                                    |
| <pre>//#define _CPU_M16C26A_NORMAL_MOD /* Use in low power mode can be performed. */ #define _CPU_M16C26A_32KHZ_MOD /* Use of access of a flash can be performed. */ //#define _CPU_M16C26A_DATAFLASF_USE /************************************</pre> |
| The hardware function which RSK supports is chosen /************************************                                                                                                    |
| <pre>//#define _USE_KEY //#define _OPTION_USE_AD //#define _OPTION_USE_COM_RX //#define _OPTION_USE_INFRAEDRX //#define _OPTION_USE_INFRAEDTX #define _OPTION_USE_SW //#define _OPTION_USE_LED //#define _OPTION_USE_IO</pre>                         |

Individual definition of each selected functionality

|  | #if defined _OPTION_USE_SW<br>#define _OPTION_USE_PUSHSW1<br>#define _OPTION_USE_PUSHSW2<br>#define _OPTION_USE_PUSHSW3<br>#endif |  | All of SW1–SW3 are enabled. |
|--|----------------------------------------------------------------------------------------------------|--|-----------------------------|
|--|----------------------------------------------------------------------------------------------------|--|-----------------------------|

RSKdefine.h file

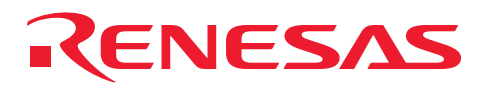

#### 6.2 APIs and Common Functions Used

ApiStatusType RL\_SetTimerReq( unsigned int TimerValue, char TimerMode, int \*TimerNo, int \*ERcode ); ApiStatusType RL\_StartTimer( int TimerNo, int \*ERcode ); ApiStatusType RL\_CheckTimer( int TimerNo, char \*Indata, int \*ERcode ); ApiStatusType RL\_GetSwPort( char PortNo, char \*Indata, int \*ERcode ); ApiStatusType RL\_Putc\_Lcd( char Ylocation, char outc, int \*ERcode ); ApiStatusType RL\_Putc\_LcdLoc( char Xlocation, char Ylocation, char RvTime, const char outc, int \*ERcode ); ApiStatusType RL\_Puts\_LcdLoc( char Xlocation, char Ylocation, char RvTime, const char far\* outc, int \*ERcode ); void RL\_ErrorHook( int FuncNo, int ErrorNo );

For details about the APIs and common functions used by the sample program (24-number time-of-day clock), see the Renesas Starter Kit Library V.1.00 Reference Manual.

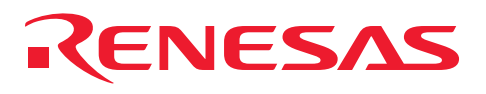

#### 7. Flowchart

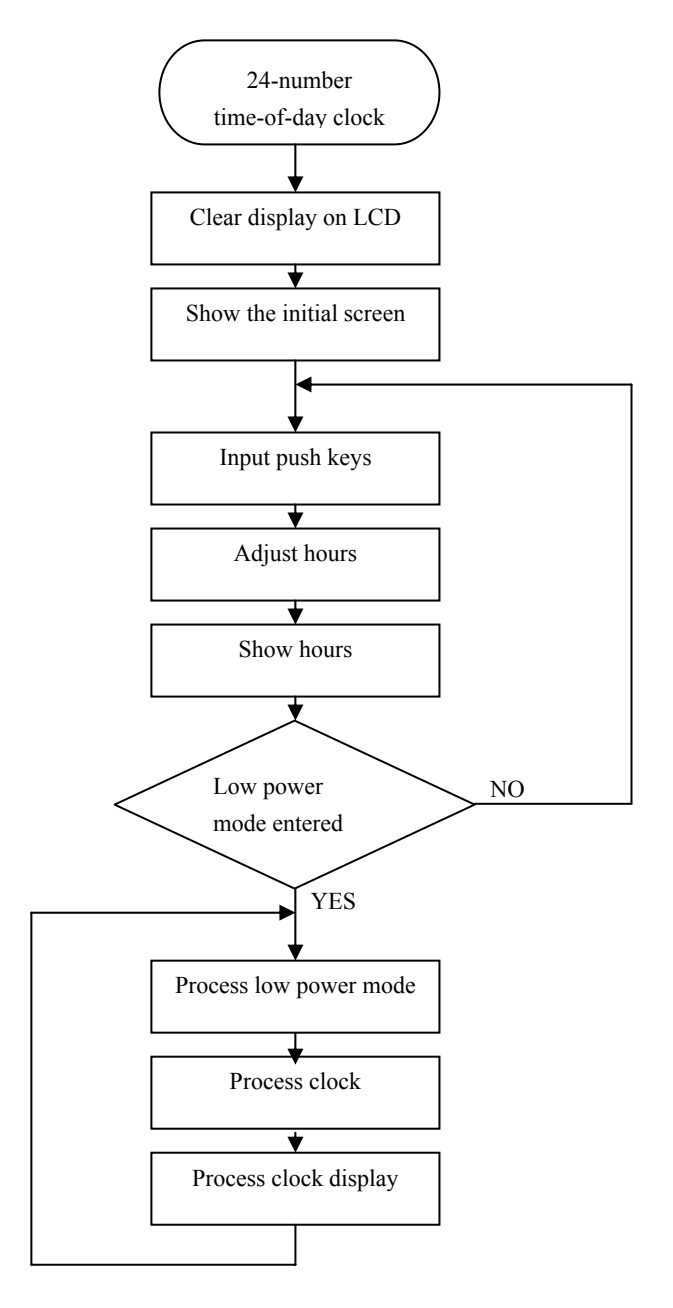

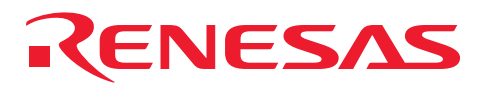

#### 8. Tutorial

1 Launch the HEW by double-clicking its icon.

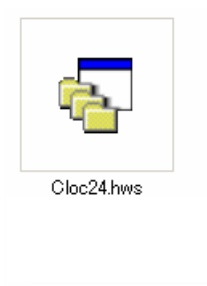

2 Change the session name from "default Session" to "SessionM16C\_E8\_System."

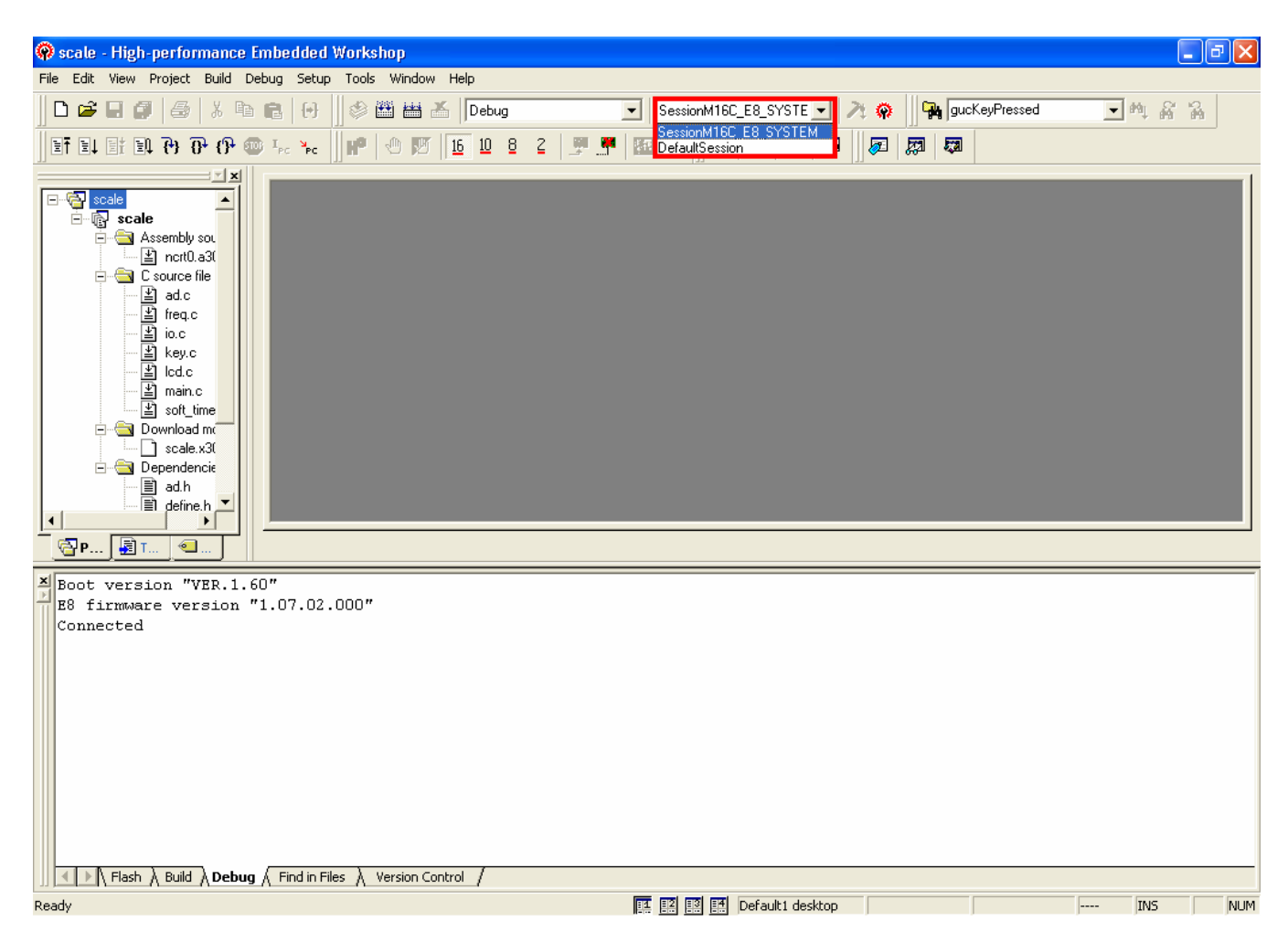

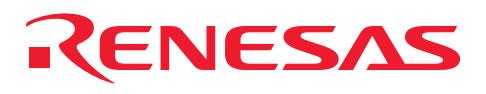

3 Select "M30260F8A" for Device.

Select "Download emulator firmware" for Mode.

| acale - High-performance Leiberlded Wo                                                                                                    | Na horp                                                                                                    |                                                          | - 6             |
|----------------------------------------------------------------------------------------------------|----------------------------------------------------------------------------------------------------|----------------------------------------------------------|-----------------|
|                                                                                                    |                                                                                                    | 21 @ 94 [94 [94                                          | ephened 🔄 M A A |
| toole         Course He         Sole         Course He         Sole         Sole         S | Select Emulator mode<br>Device M30260F84<br>Mode Ober pol download gmulaa<br>Close pol download<br>Widing Elash me | alor firmware<br>old emulator firmware<br>mony<br>Carcel |                 |
| his is an ensequented freeware vers<br>his is as unrequested freeware vers<br>DT API initialized: version 3, 05,<br>ctive Project: scale                                                                                                    | ion<br>ion<br>0, 14<br>Version Control                                                                             |                                                          |                 |

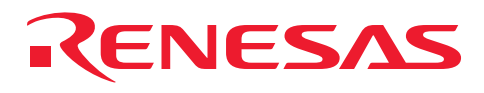

Check the box labeled "Power supply is carried out. (MAX 300mA)" and then select "5.0V."

| Ricale - High-performance Embedded Workshop                                                                                                    |                                                                     |                    | - 6 X      |
|----------------------------------------------------------------------------------------------------|---------------------------------------------------------------------|--------------------|------------|
|                                                                                                    | top.                                                                | - 21 @ GarKePeried | - 0 6 2    |
| RVZISEPOLIO                                                                                                    | . j                                                                 | The second second  | 21 · • • • |
| Accently coarse     Accently coarse     A | Connecting<br>Power Stepply<br>Volage select<br>Carcel<br>DK Carcel |                    |            |
| RELAYE PROJECT, BUGLE                                                                                                    |                                                                     |                    |            |
|                                                                                                    |                                                                     |                    |            |
|                                                                                                    |                                                                     |                    |            |
| × [ ± ] Flash & Build & Debug & Find in Files & Version Core                                                                                                    | and /                                                               |                    |            |
|                                                                                                    |                                                                     |                    |            |

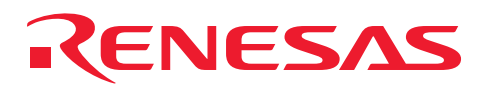

4 In the program and the work RAM text boxes of Firmware Location Address, enter "FA0" and "0B8" respectively. Leave the box labeled "Debug a program using the WDT" unchecked.

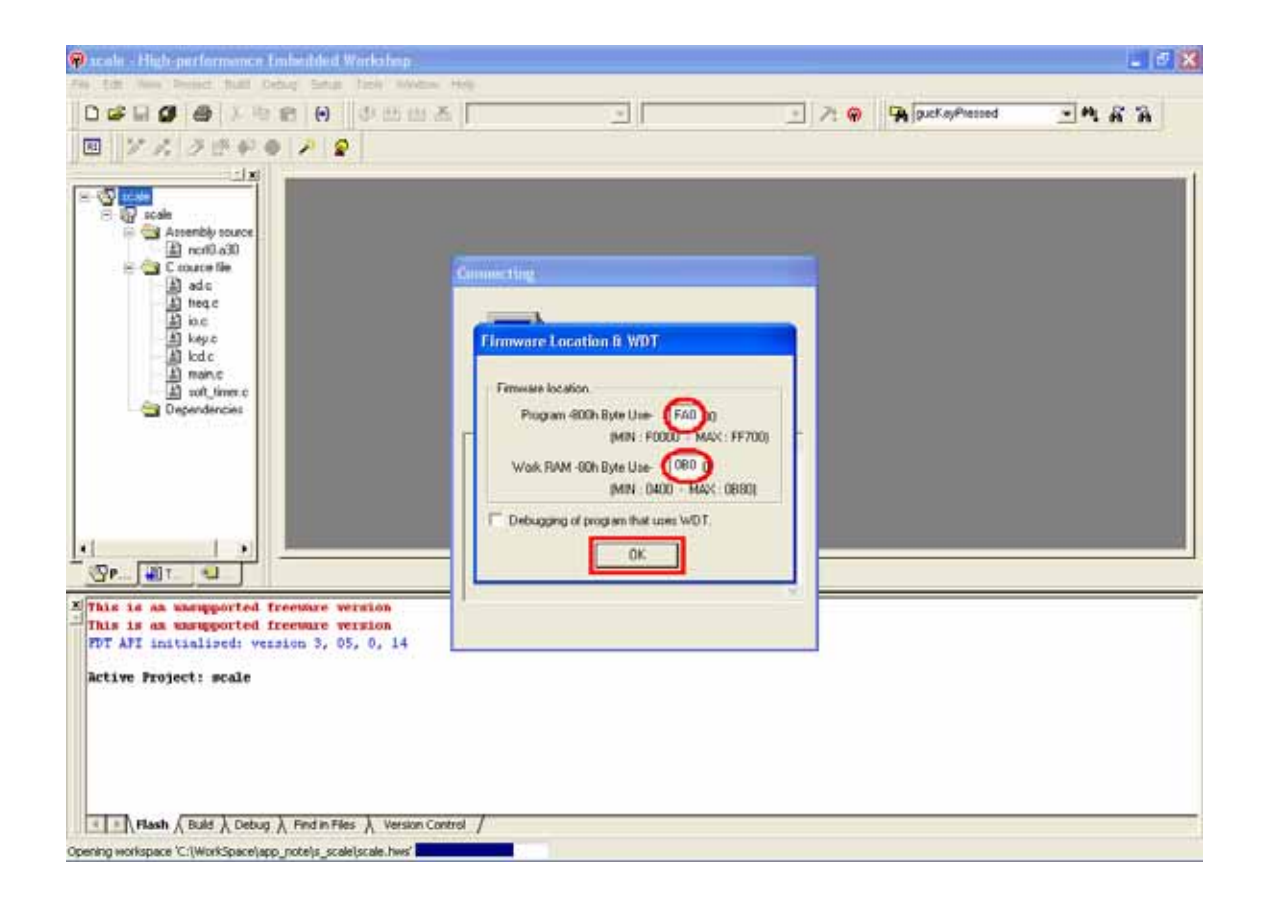

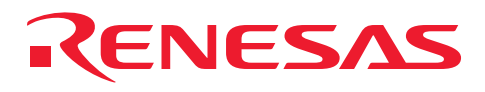

5 Choose Do<u>w</u>nload from the Debug tab and download a module.

The upper-side choices for Download show the location from which a project was downloaded.

| 🖗 scale - High-performanc                                                                                                    | e Embedded Workshop                                                                                                    |                                                                 |        |
|----------------------------------------------------------------------------------------------------|----------------------------------------------------------------------------------------------------|-----------------------------------------------------------------|--------|
| File Edit View Project Dud                                                                                                    | Debug Stup Tools Window Help                                                                                                    |                                                                 |        |
| 0 📽 🖬 🖉 🌆 🐰                                                                                                    | Debug Sessions                                                                                                    | bug 💽 SessionM16C_E8_SYSTE 💽 🥕 🖗 gucKeyPressed 💽 M              | 6 6    |
| 1 I I I I I I I I I I I I I I I I I I I                                                                                                    | Debug Settings                                                                                                    | 9 2 2 🛒 🛒 🖼 👐 🔤 💭 🔤 🐺 💭 💭                                       |        |
|                                                                                                    | 1 Reset CPU                                                                                                    |                                                                 |        |
| Source and a second processing and a second processing and a second proce | Bill Spo     P5       Mill Reset Go     Shift+P5       Bit Go To Qursor     Shift+P5       Byn     Step Day PC       Christer P10     P11       P3 Step Qut     Shift+P11       Shift Program     Shift+P11       Initialize     Initialize       Imitialize     Initialize |                                                                 |        |
| Boot version "VER.1                                                                                                    | P Disconnect                                                                                                    |                                                                 |        |
| 2 B0 firmware version<br>Connected                                                                                                    | Sgve Memory<br>Verify Memory                                                                                                    |                                                                 |        |
|                                                                                                    | Dognicad Modules                                                                                                    | Cr(WorkSpace)app_note(s_scale)scale(debug(scale.x30 - H00000000 |        |
|                                                                                                    | Unipad Modules                                                                                                    | All Download Modules                                            |        |
|                                                                                                    |                                                                                                    |                                                                 |        |
|                                                                                                    | ug 🔬 Find in Files 👌 Version Control                                                                                                    |                                                                 |        |
|                                                                                                    |                                                                                                    | 🖪 🗵 🖪 Default i desktop 🛛 1                                     | NS NUM |

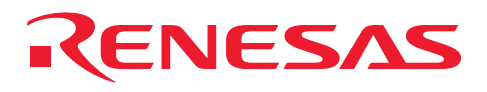

6 Click "Start after Reset" to start program execution.

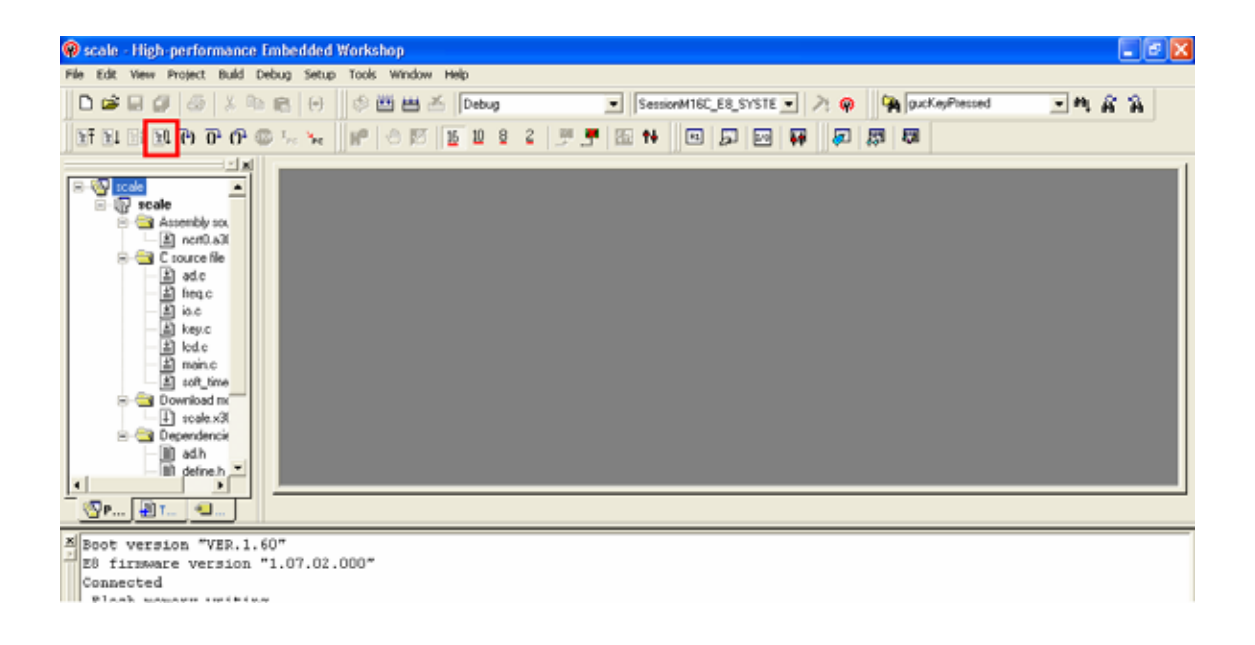

7 Please do "Cancellation" when "The file is opened" window opens.

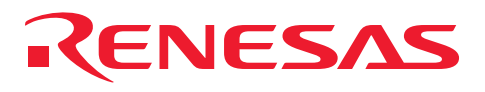

### 9. Web Sitet

Renesas Technology Web site <u>http://www.renesas.com/</u>

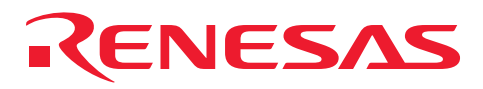

### Revision History

| Rev. Date of issue |               | Content of revision |                                   |
|--------------------|---------------|---------------------|-----------------------------------|
|                    | Date of issue | Page                | Points                            |
| 1.00               | 2006.06.30    | -                   | First revision issued             |
| 1.10               | 2007.07.12    | -                   | Contents of presentation improved |
| 1.20               | 2007.11.29    | -                   | RSK_LIB APIs supported            |

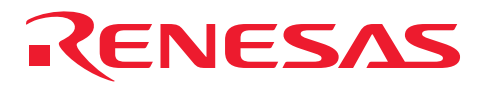

#### Notes regarding these materials

- This document is provided for reference purposes only so that Renesas customers may select the appropriate Renesas products for their use. Renesas neither makes warranties or representations with respect to the accuracy or completeness of the information contained in this document nor grants any license to any intellectual property rights or any other rights of Renesas or any third party with respect to the information in this document.
- Renesas shall have no liability for damages or infringement of any intellectual property or other rights arising out of the use of any information in this document, including, but not limited to, product data, diagrams, charts, programs, algorithms, and application circuit examples.
- 3. You should not use the products or the technology described in this document for the purpose of military applications such as the development of weapons of mass destruction or for the purpose of any other military use. When exporting the products or technology described herein, you should follow the applicable export control laws and regulations, and procedures required by such laws and regulations.
- 4. All information included in this document such as product data, diagrams, charts, programs, algorithms, and application circuit examples, is current as of the date this document is issued. Such information, however, is subject to change without any prior notice. Before purchasing or using any Renesas products listed in this document, please confirm the latest product information with a Renesas sales office. Also, please pay regular and careful attention to additional and different information to be disclosed by Renesas such as that disclosed through our website. (http://www.renesas.com)
- Renesas has used reasonable care in compiling the information included in this document, but Renesas assumes no liability whatsoever for any damages incurred as a result of errors or omissions in the information included in this document.
- 6. When using or otherwise relying on the information in this document, you should evaluate the information in light of the total system before deciding about the applicability of such information to the intended application. Renesas makes no representations, warranties or guaranties regarding the suitability of its products for any particular application and specifically disclaims any liability arising out of the application and use of the information in this document or Renesas products.
- 7. With the exception of products specified by Renesas as suitable for automobile applications, Renesas products are not designed, manufactured or tested for applications or otherwise in systems the failure or malfunction of which may cause a direct threat to human life or create a risk of human injury or which require especially high quality and reliability such as safety systems, or equipment or systems for transportation and traffic, healthcare, combustion control, aerospace and aeronautics, nuclear power, or undersea communication transmission. If you are considering the use of our products for such purposes, please contact a Renesas sales office beforehand. Renesas shall have no liability for damages arising out of the uses set forth above.
- Notwithstanding the preceding paragraph, you should not use Renesas products for the purposes listed below: (1) artificial life support devices or systems
  - (2) surgical implantations
  - (3) healthcare intervention (e.g., excision, administration of medication, etc.)
  - (4) any other purposes that pose a direct threat to human life

Renesas shall have no liability for damages arising out of the uses set forth in the above and purchasers who elect to use Renesas products in any of the foregoing applications shall indemnify and hold harmless Renesas Technology Corp., its affiliated companies and their officers, directors, and employees against any and all damages arising out of such applications.

- 9. You should use the products described herein within the range specified by Renesas, especially with respect to the maximum rating, operating supply voltage range, movement power voltage range, heat radiation characteristics, installation and other product characteristics. Renesas shall have no liability for malfunctions or damages arising out of the use of Renesas products beyond such specified ranges.
- 10. Although Renesas endeavors to improve the quality and reliability of its products, IC products have specific characteristics such as the occurrence of failure at a certain rate and malfunctions under certain use conditions. Please be sure to implement safety measures to guard against the possibility of physical injury, and injury or damage caused by fire in the event of the failure of a Renesas product, such as safety design for hardware and software including but not limited to redundancy, fire control and malfunction prevention, appropriate treatment for aging degradation or any other applicable measures. Among others, since the evaluation of microcomputer software alone is very difficult, please evaluate the safety of the final products or system manufactured by you.
- 11. In case Renesas products listed in this document are detached from the products to which the Renesas products are attached or affixed, the risk of accident such as swallowing by infants and small children is very high. You should implement safety measures so that Renesas products may not be easily detached from your products. Renesas shall have no liability for damages arising out of such detachment.
- 12. This document may not be reproduced or duplicated, in any form, in whole or in part, without prior written approval from Renesas.
- 13. Please contact a Renesas sales office if you have any questions regarding the information contained in this document, Renesas semiconductor products, or if you have any other inquiries.